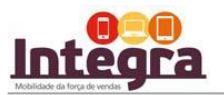

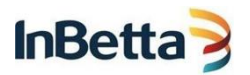

## INSTALAÇÃO INTEGRA PARA WINDOWS.

Termo de Propriedade e Confidencialidade

Este material é de propriedade da CDNL Participações.

Este documento contém informações confidenciais e é vedada a cópia ou divulgação integral ou parcial sem a expressa concordância dos autores.

As informações contidas são estritamente para uso interno.

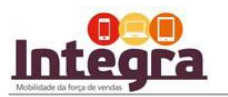

VOCÊ ESCOLHEU WINDOWS PARA UTILIZAR O INTEGRA.

SIGA OS 10 PASSOS ABAIXO PARA INSTALAR O INTEGRA:

1°) Acesse o site <u>http://www.inbetta.com/pt/integra</u> e escolha a opção BAIXAR PARA WINDOWS .

2°) Procure no seu computador a pasta DOWNLOADS. Lá vai estar a versão do Integra para atualizar.

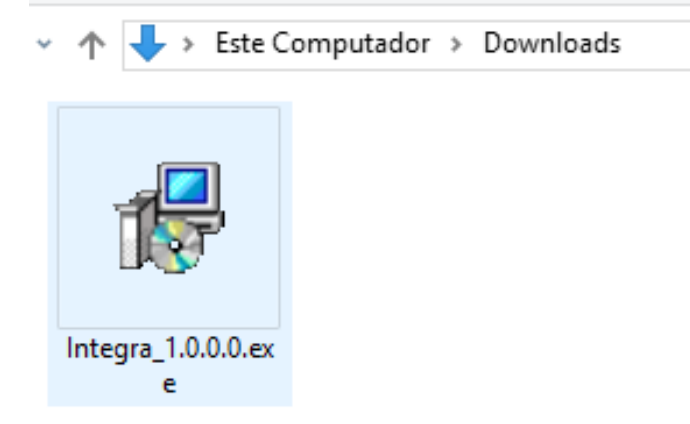

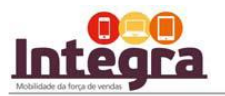

3°) Basta clicar no ícone para instalar. Caso você não seja administrador, clique com botão direito em Executar como administrador.

| Down | lloads                          |         |                                                                    |                |            |  |  |
|------|---------------------------------|---------|--------------------------------------------------------------------|----------------|------------|--|--|
| ^    | Nome                            |         | Dat                                                                | ita ~          | Тіро       |  |  |
| r    | 😽 Integra Setup_1.0.0.0_PRD.exe |         | 03/                                                                | /08/2016 08:59 | Anlicativo |  |  |
| r    |                                 | -       | Abrir                                                              |                |            |  |  |
| r i  |                                 | ę       | Executar como administrador                                        |                |            |  |  |
| r .  |                                 |         | Solucionar problemas de compat                                     | tibilidade     |            |  |  |
|      |                                 | F775. # | Fixar no Início                                                    |                |            |  |  |
| ·    |                                 | 2       | Edit with Notepad++                                                |                |            |  |  |
|      |                                 |         | Verificar com o Windows Defende                                    | er             |            |  |  |
|      |                                 |         | Adicionar para o arquivo                                           |                |            |  |  |
|      |                                 |         | Adicionar para "Integra Setup_1.0                                  | 0.0.0_PRD.rar" |            |  |  |
|      |                                 |         | Comprimir e enviar por e-mail                                      |                |            |  |  |
|      |                                 | 1       | Comprimir para "Integra Setup_1.0.0.0_PRD.rar" e enviar por e-mail |                |            |  |  |
|      |                                 |         | Fixar na barra de tarefas                                          |                |            |  |  |
|      |                                 |         | Kestaurar versoes anteriores                                       |                |            |  |  |
|      |                                 |         | Enviar para                                                        |                | >          |  |  |
|      |                                 |         | Recortar                                                           |                |            |  |  |
|      |                                 |         | Copiar                                                             |                |            |  |  |
|      |                                 |         | Colar                                                              |                |            |  |  |
|      |                                 |         | Criar atalho                                                       |                |            |  |  |
|      |                                 |         | Excluir                                                            |                |            |  |  |
|      |                                 |         | Renomear                                                           |                |            |  |  |
|      |                                 | _       | Propriedades                                                       |                |            |  |  |

4°) Clique em AVANÇAR para iniciar a instalação.

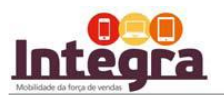

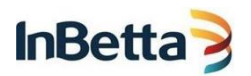

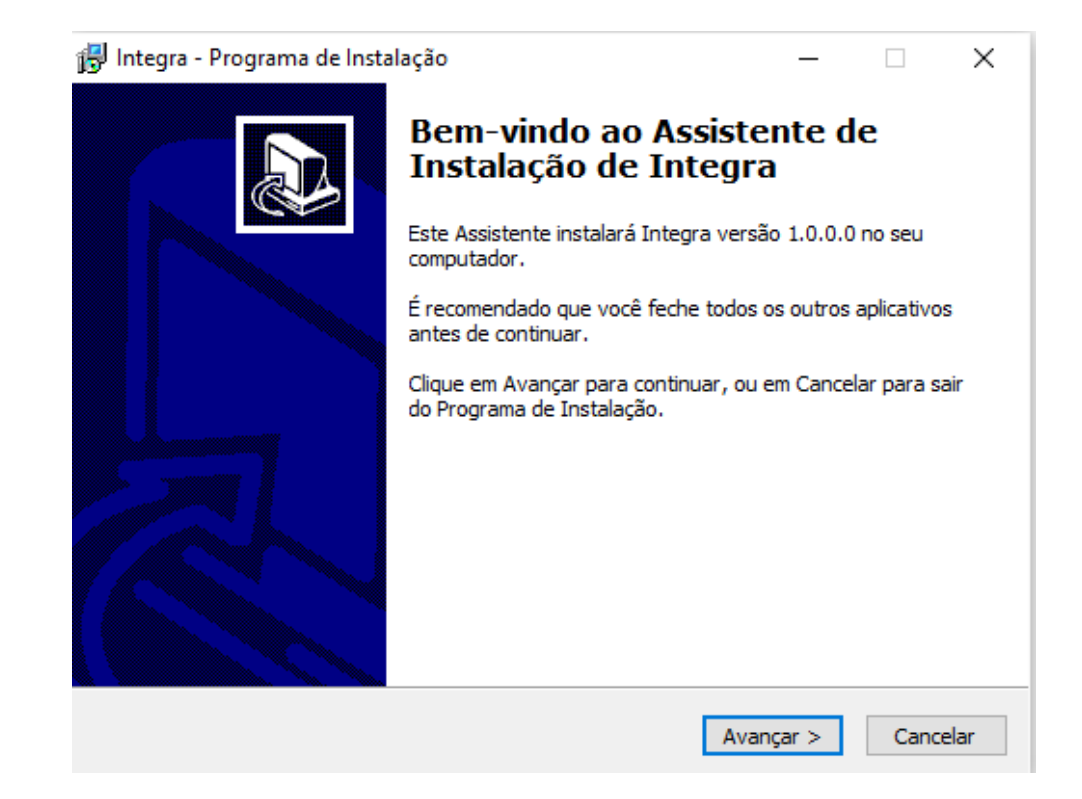

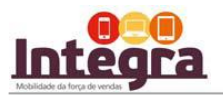

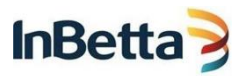

5°) Recomenda-se que você instale o Integra na pasta abaixo. Clique em AVANÇAR para prosseguir.

| 🔀 Integra - Programa de Instalação                                                         | _        |          |
|--------------------------------------------------------------------------------------------|----------|----------|
| Selecione o Local de Destino<br>Onde Integra deve ser instalado?                           |          | Ð        |
| O Programa de Instalação instalará Integra na seguinte past                                | a.       |          |
| Para continuar, clique em Avançar. Se você deseja escolher uma past<br>clique em Procurar. | a difere | nte,     |
| C:\Program Files (x86)\ItsMobile\Integra                                                   | Proc     | curar    |
|                                                                                            |          |          |
|                                                                                            |          |          |
|                                                                                            |          |          |
| São necessários pelo menos 41,1 MB de espaço livre em disco.                               |          |          |
|                                                                                            |          |          |
| < Voltar Avança                                                                            | r >      | Cancelar |

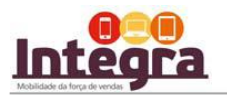

6°) O instalador do Integra irá criar atalho no Menu do computador. Basta Avançar para permitir a criação.

| 🔂 Integra - Programa de Instalação                                                                      | _        |           | ×     |
|----------------------------------------------------------------------------------------------------|----------|-----------|-------|
| Selecionar a Pasta do Menu Iniciar<br>Onde o Programa de Instalação deve colocar os atalhos do programa | ?        | 0         | Ð     |
| O Programa de Instalação irá criar os atalhos do programa r<br>do Menu Iniciar.                         | ia segu  | inte past | а     |
| Clique em Avançar para continuar. Se você quiser escolher outra pas<br>Procurar.                        | ta, cliq | ue em     |       |
| Its Mobile                                                                                              | Pr       | ocurar    |       |
|                                                                                                    |          |           |       |
|                                                                                                    |          |           |       |
|                                                                                                    |          |           |       |
|                                                                                                    |          |           |       |
|                                                                                                    |          |           |       |
|                                                                                                    |          |           |       |
| < Voltar Avança                                                                                         | ar >     | Can       | celar |

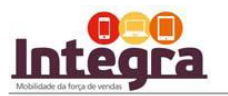

7°) A instalação está chegando ao fim, ao finalizar será criado o ícone do Integra na sua área de trabalho. Clique em Avançar.

| 🔂 Integra - Programa de Instalação                                                                                | —            |           | $\times$ |
|----------------------------------------------------------------------------------------------------|--------------|-----------|----------|
| Selecionar Tarefas Adicionais<br>Quais tarefas adicionais devem ser executadas?                                   |              | ¢         |          |
| Selecione as tarefas adicionais que você deseja que o Programa d<br>enquanto instala Integra e clique em Avançar. | le Instalaçã | ăo execut | te       |
| Ícones adicionais:                                                                                                |              |           |          |
| 🗹 Criar um ícone na Área de Trabalho                                                                              |              |           |          |
|                                                                                                    |              |           |          |
|                                                                                                    |              |           |          |
|                                                                                                    |              |           |          |
|                                                                                                    |              |           |          |
|                                                                                                    |              |           |          |
|                                                                                                    |              |           |          |
|                                                                                                    |              |           |          |
| < Voltar Ava                                                                                                    | ançar >      | Cano      | telar    |

8°) Pronto, clique em INSTALAR para finalizar a instalação.

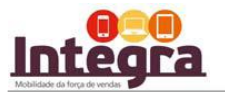

| 🙀 Integra - Programa de Instalação                                                 |                       | —                  |          |
|------------------------------------------------------------------------------------|-----------------------|--------------------|----------|
| Pronto para Instalar<br>O Programa de Instalação está pronto pa<br>seu computador. | ara começar a instala | ação de Integra n  | •        |
| Clique Instalar para iniciar a instalação, o<br>alterar alguma configuração.       | u dique em Voltar se  | e você quer revisa | ar ou    |
| Local de destino:<br>C:\Program Files (x86)\ItsMobile\Int                          | egra                  |                    | ^        |
| Pasta do Menu Iniciar:<br>Its Mobile                                               |                       |                    |          |
| Tarefas adicionais:<br>Ícones adicionais:<br>Criar um ícone na Área de Trabalh     | o                     |                    |          |
| <                                                                                  |                       |                    | >        |
|                                                                                    | < Voltar              | Instalar           | Cancelar |

9°) O processo de instalação deverá levar alguns minutos, NÃO interrompa a instalação, aguarde finalizar.

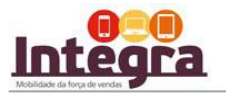

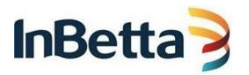

| 😽 Integra - Programa de Instalação                                                           | —            |     | ×     |
|----------------------------------------------------------------------------------------------|--------------|-----|-------|
| Instalando<br>Por favor, aguarde enquanto o Programa de Instalação instala In<br>computador. | tegra no sei | J.  |       |
| Extraindo arquivos<br>C:\Program Files (x86)\ItsMobile\Integra\ulnet16.dll                   |              |     |       |
|                                                                                              |              |     |       |
|                                                                                              |              |     |       |
|                                                                                              |              |     |       |
|                                                                                              |              |     |       |
|                                                                                              |              | Can | celar |

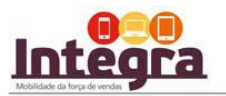

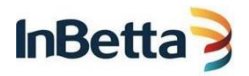

10°) Pronto, a instalação foi finalizada. Clique em CONCLUÍR e após procure na sua área de trabalho o atalho do Integra, conforme abaixo.

| 👸 Integra - Programa de Insta | lação — 🗆 🗙                                                                                                    |
|-------------------------------|----------------------------------------------------------------------------------------------------|
|                               | Finalizando o Assistente de Instalação de Integra no seu computador. O programa pode ser iniciado dicando nos ícones instalados.   Clique em Concluir para sair do Programa de Instalação. |
|                               | Concluir                                                                                                    |

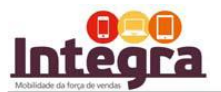

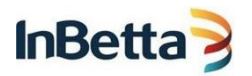

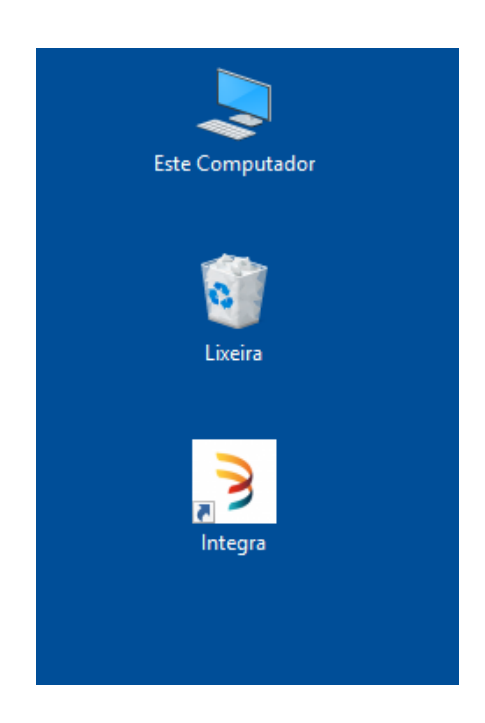

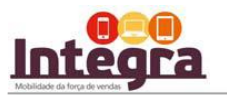

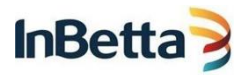

Após concluída, você pode clicar no ícone integra e informar suas configurações Iniciais (cód. Parceiro, usuário e senha) já fornecidas no email para começar a utilizar o Integra.

Neste momento o Integra iniciará a carga inicial dos dados que poderá demorar até 1h. Mantenha seu dispositivo ligado na energia e conectado à internet durante todo o período de carga.

|               | CONFIGURAÇÕES INICIAIS - INTEGRA<br>1.0.0.1.7 |            |         |          |
|---------------|-----------------------------------------------|------------|---------|----------|
| co            | IO. PARCEIRO<br>USUÁRIO<br>SENHA              |            |         |          |
| SINCRONIZAR D | OCUMENTOS                                     | CONECTA    |         |          |
| Cris          | stividade facilita                            | a vida.    |         |          |
|               | * SANREMO                                     | # PRIMAFER | ECRIENE | SuperPro |

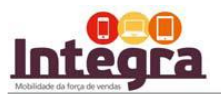

|              | Configurações Iniciais - Integra<br>1.0.0.10  |          |
|--------------|-----------------------------------------------|----------|
|              | CÓD. DO PARCEIRO: PRO025<br>USUÁRIO: PR0025   |          |
|              | Criando base de dados local                   |          |
|              | 3%<br>PAKM IJZ:                               |          |
|              |                                               |          |
|              |                                               |          |
| * BETTANIN   | * ATLAS * SANREMO * PRIMAFER * ORDENE SuperPr | 0        |
| ឯាំំំំំobile |                                               | 1.0.0.10 |

## Finalizado! Você já pode utilizar o Integra, boas vendas!

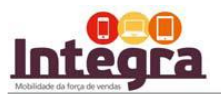

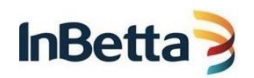

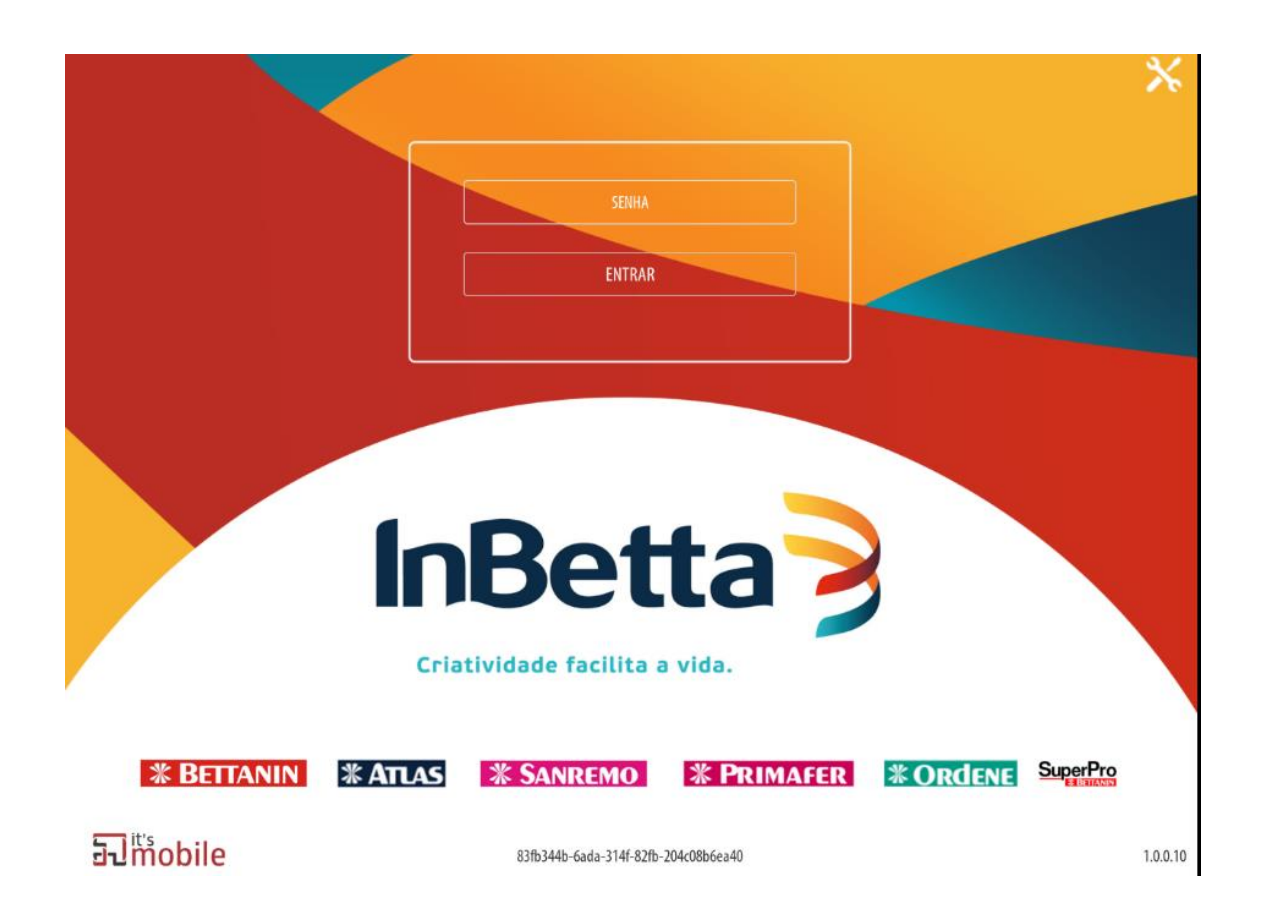